## Multi-Media PDF Files

The vablet<sup>™</sup> app is the most secure and effective solution for file access and content management on mobile devices. This guide will show you how to enrich your PDFs with multi-media, such as: video, HTML5, hyperlinks, etc... If authored locally, all links are active offline as well.

## Gather All Media into One Location

Save all the media to one folder on your computer and name it /MultiMedia (case sensitive). This enables quick access during authoring in Step 2, and will prepare your file for upload to the vablet app.

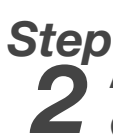

## Author the PDF

Create desired links to the media within the PDF file, including media that will play remotely, i.e. Youtube, HTML5. Feel free to create sub-folders of images or media, as needed.

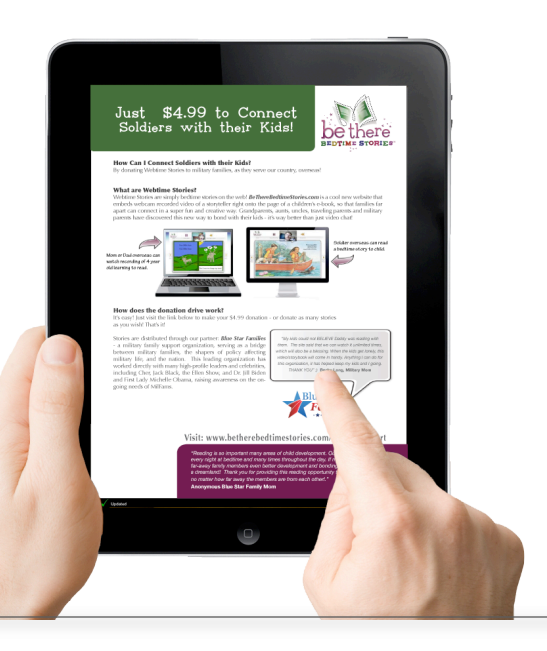

vablet

Use the following link protocol for the interactive media being inserted into the PDF document:

Change File

Choose File) No file chosen

Upload a new file to replace current file

| Media Type    | Local   | Remote  |
|---------------|---------|---------|
| Overlay Movie | fpkv:// | fpky:// |
| Overlay HTML  | fpkh:// | fpkw:// |
| Overlay Audio | fpka:// | fpkb:// |

## Step Q Uploading the Media

Save your PDF file as Main.pdf into the /MultiMedia folder. Then zip or compress the folder and rename the zip file with the extension .fpk to prepare for the Upload Manager on the Admin Console (admin.vablet.com).

Upload Media

Media Library

**Need to Make Changes?** No Problem, just make your changes and save them to your existing folder on your computer and compress/zip the new folder. Then replace the existing file in the Media Library by clicking to Edit the file; look for the 'Change File' option towards the bottom.